Thank you for applying to attend the Compulsory Intensive Course **"Sustainable Global Management 2025"** of "Programme for Developing Human Resource to Contribute to SDGs by Merging African Potential and Japanese Scientific Technology". This is an international web course connecting seven universities in five countries. So, please read this manual carefully as this course uses "C-learning", an e-learning application.

You will soon receive an email from <u>noreply@air.c-</u> <u>learning.jp</u> with ID and password for C-learning.

If you do not receive ID/PW by 28th May, please contact the person in charge at your university, or email to "<u>tenkai@a.utsunomiya-u.ac.jp</u>".

## Explanatory Material about C-learning for Students 2025

#### "Programme for Developing Human Resource to Contribute to SDGs

#### by Merging African Potential and Japanese Scientific Technology" Significant Matters (Please check each 🗌 by 2nd June)

- African students will soon be notified of their ID and password for C-learning, and can login with informed ID/password and then have to <u>change the default password</u>.
- Please <u>read the instructions from the following pages carefully</u> so that you can use C-learning. So, please try to check that you can operate C-learning.
- □ "Teaching & Learning Materials", "<u>Assignments</u>", "<u>Quizzes</u>" and "Questionnaires" for all lectures will be open and available from 2rd (Mon) June to 18th (Fri) July.
- □ Almost **300 students** have already registered.
- In each lecture, 60 minutes is for listening and reading of on-demand teaching materials, and 30 minutes is to answer a choice-style test in "Quizzes" OR write a report in "Assignments", depending on the lecture.
- Please finish to answer quizzes OR write reports by <u>18th July</u>.
- □ The first real-time lecture on 2nd June is the orientation. Zoom is open from 17:00 Japan time (11:00 EA Time; 8:00 Ghana time), so please enter the Zoom while checking the connection. The lecture will start at 17:40 (11:40 EA Time; 8:40 Ghana time)
- □ Sharing of Zoom URL is prohibited. The URL will open in C-learning on **2nd June**.
- □ When participating in Zoom, please check the notation of your name: <u>Name + university</u> <u>abbreviation</u>. ex. Utsunomiya Taro (UU)
- Recording, sharing of URLs and lecture materials, slander in chat, and disclosure of information about participants are strictly prohibited.

## Please visit "https://udai.c-learning.jp/s/login"

First of all, since the first page is written in Japanese, please change the display to English at the top right switch "日本語 | English".

| C â https                                        |                                                                                                    | 2 M G C C G 🚇                                                                                                    |
|--------------------------------------------------|----------------------------------------------------------------------------------------------------|----------------------------------------------------------------------------------------------------|
| Mc-learning https://udai.c-                      | learning.jp/s/login                                                                                                    |                                                                                                    |
| C amounted 2                                     | 国立大学法人宇都宮大学/学生ログイン<br>ログイン方法を調択してください<br>統合感証でログインする<br>C.ラーニングのIDでログインする                                                                                                    | Change<br>Japanese/English                                                                                                    |
|                                                  | <ul> <li>&gt; ログイン方法について(R4.3.31 16:50更新)</li> <li>物税ボータル、C-Learningのログイン方法のマニュアルは恐村のとおりです。</li> <li>IDと初期パスワードは、WisePointで使用していたものと同じです。</li> <li>令和4年3月30日に確認された。メールが高かない不見合と、初期パスワードが正常に変更できない不見合<br/>は復田しましたので調連縮します。</li> <li>不具合の対応に伴い、以下のとおりワンタイムパスワード等のメールが送信されるメールアドレスが変更<br/>されますので、例注員ください。</li> <li>(今まで) noreply@ent.utsunomy<br/>(本日から) noreply@ent.utsunomy<br/>(本日から) noreply@ent.utsunomy</li> <li>(本日から) noreply@ent.utsunomy</li> <li>(本日から) noreply@ent.utsunomy</li> </ul> | You can switch<br>between English<br>and Japanese.<br>(日本語).                                                                                                    |
| <ul> <li>✓ ③ 国立大学法人学都宮大学 / Sture × +</li> </ul>  |                                                                                                    | - 0 ×                                                                                                    |
| ← → C <sup>2</sup> udai.c-learning.jp/s/         |                                                                                                    | 여 🖈 🗅   😩 🗄                                                                                                    |
| ♥ map ③ ホーム ● 集中講義 ● UU-A ● ログイン ○ garoon ♥ 翻訳 ※ | 東北大 🕲 c-learning                                                                                                    | すべてのブッタマーク     ・     ・     ・     ・     ・     ・     ・     ・     ・     ・     ・     ・     ・     ・     ・     ・     ・     ・     ・     ・     ・     ・     ・     ・     ・     ・     ・     ・     ・     ・     ・     ・     ・     ・     ・     ・     ・     ・     ・     ・     ・     ・     ・     ・     ・     ・     ・     ・     ・     ・     ・     ・     ・     ・     ・     ・     ・     ・     ・     ・     ・     ・     ・     ・     ・     ・     ・     ・     ・     ・     ・     ・     ・     ・     ・     ・     ・     ・     ・     ・     ・     ・     ・     ・     ・     ・     ・     ・     ・     ・     ・     ・     ・     ・     ・     ・     ・     ・     ・     ・     ・     ・     ・     ・      ・     ・      ・      ・      ・      ・      ・      ・      ・      ・      ・      ・      ・      ・      ・      ・      ・      ・      ・      ・      ・      ・      ・      ・      ・      ・      ・      ・      ・      ・      ・      ・      ・      ・      ・      ・      ・      ・      ・      ・      ・      ・      ・      ・      ・      ・      ・      ・      ・      ・      ・      ・      ・      ・      ・      ・      ・      ・      ・      ・      ・      ・      ・      ・      ・      ・      ・      ・      ・      ・      ・      ・      ・      ・      ・      ・      ・      ・      ・      ・      ・      ・      ・      ・      ・      ・      ・      ・      ・      ・      ・      ・      ・      ・      ・      ・      ・      ・      ・      ・      ・      ・      ・      ・      ・      ・      ・      ・      ・      ・      ・      ・      ・       ・       ・      ・       ・       ・       ・       ・       ・       ・       ・       ・       ・        ・       ・       ・       ・       ・         ・       ・       ・        ・       ・        ・       ・        ・         ・ |
| C-learning                                       | 国立大学法人宇都宮大学/Student Login                                                                                                    | ♀ English   日本語                                                                                                    |
| Ignore anything<br>written in<br>Japanese        | Select login method           Log in with Unified Authentication           Log in with C-Learning ID         Click           ・ ログイン方法について (R4.3.31 16:50更新)           救務ボータル, C-Learningのログイン方法のマニュアルは添付のとおりです。           IDと初期パスワードは、WisePointで使用していたものと同じです。           今和4年3月30日に確認された、メールが届かない不見合と、初期パスワードが正常に変更できない不見合<br>は復旧しましたので御博務します。                                                                                                    | here                                                                                                    |

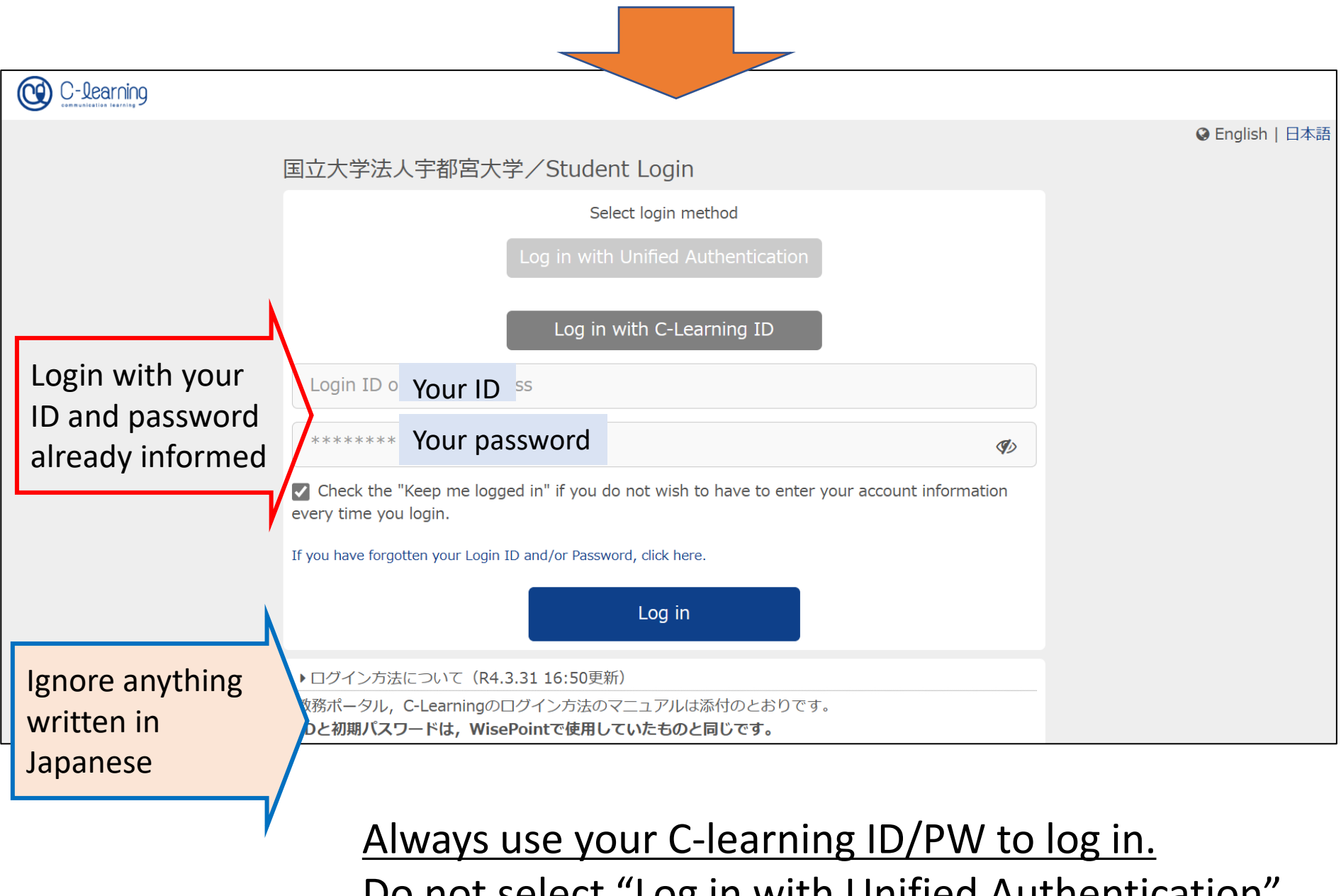

Do not select "Log in with Unified Authentication".

# Be sure to change the default password to a new password and **note it carefully**.

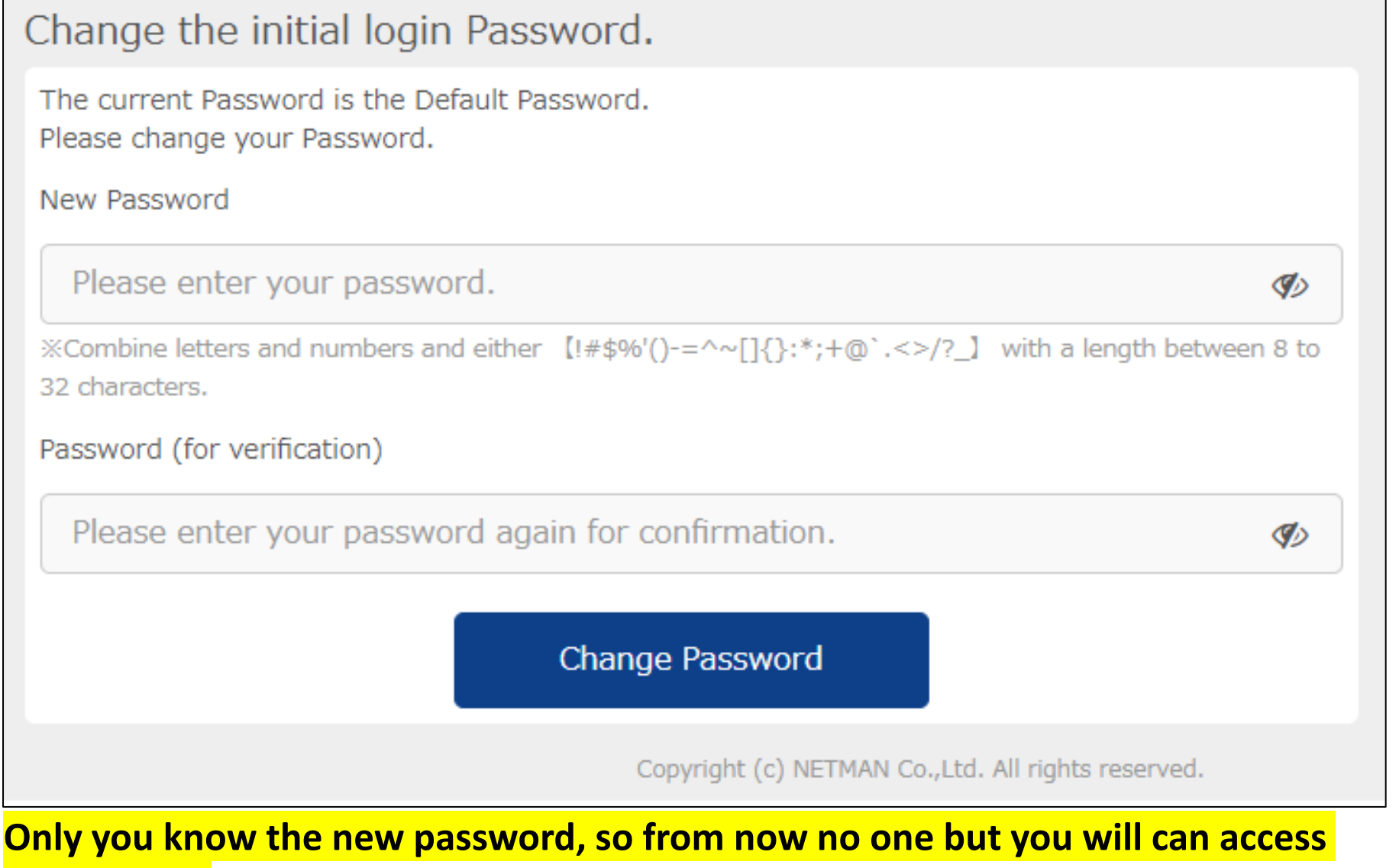

#### to this page.

You will see a page like below. Confirm your name and course name "Global Management". If you are lost your way, push the left side "Global Management" and then go to the first page.

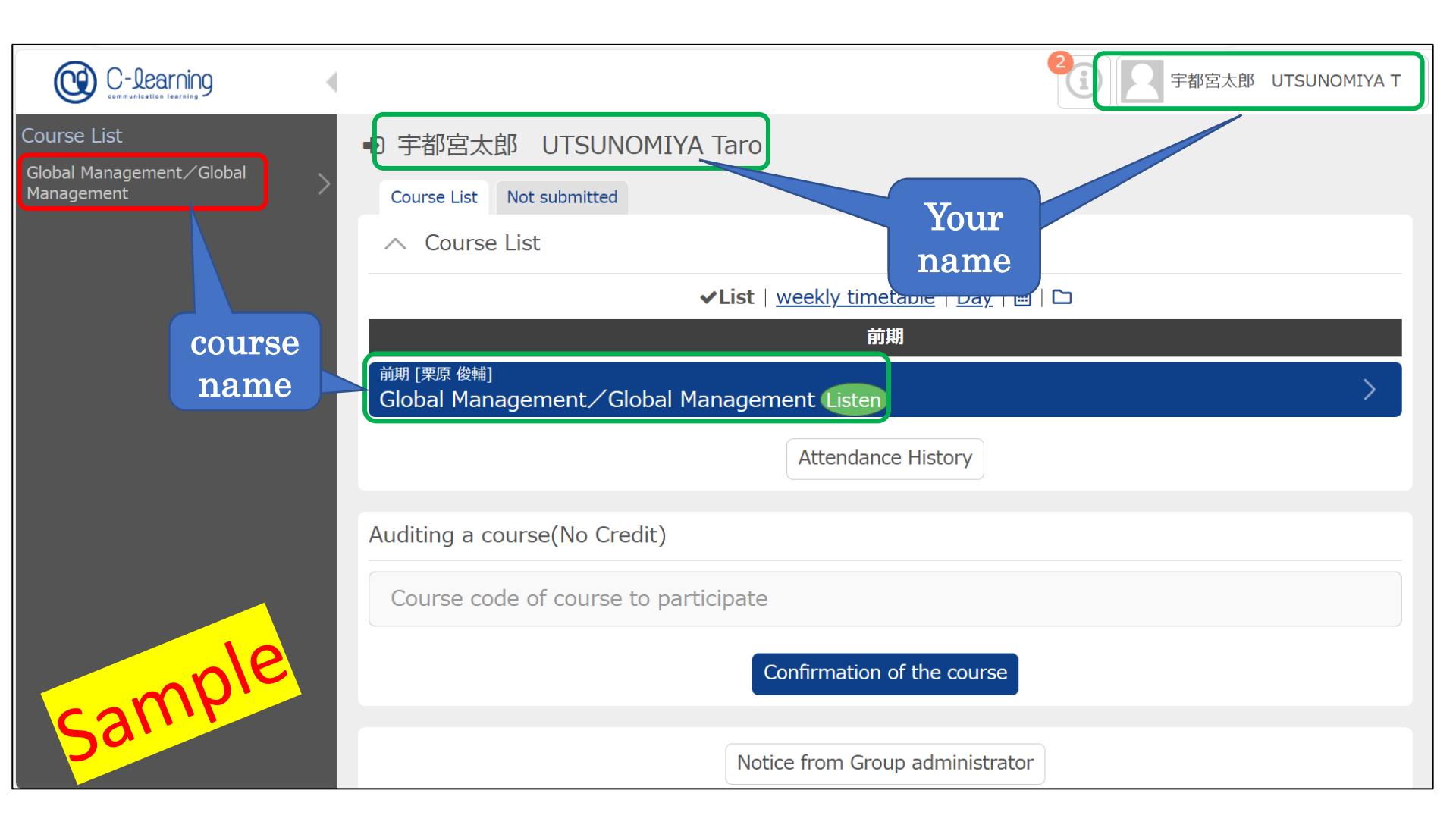

#### Ignore anything written in Japanese

# Click on the course name and this page will appear

| C-learning                                            | 宇都宮太郎 UTSUNOMIYA T                                                                                   |
|-------------------------------------------------------|----------------------------------------------------------------------------------------------------|
| Course List<br>Global Management/Global<br>Management | Top > Global Management/Gl···<br>Course Code [B100017]<br>Clobal Management/Global Management Listen |
|                                                       | Questionnaires                                                                                       |
|                                                       | Quizzes                                                                                              |
|                                                       | Exercises                                                                                            |
|                                                       | Teaching & Learning Materials                                                                        |
|                                                       | Dulletin Board                                                                                       |
|                                                       | Assignments                                                                                          |
|                                                       | Learning History                                                                                     |
|                                                       | Message Box                                                                                          |
|                                                       | (新聞) Attendance History                                                                              |
|                                                       | This page is the main page to operate<br>C-learning for listening to lectures.                       |

| $\leftrightarrow$ $\rightarrow$ $O$ $\bigcirc$ https:// | \land 🍃 🖨 😩 …                                                                                                  | · ]                |               |
|---------------------------------------------------------|----------------------------------------------------------------------------------------------------|--------------------|---------------|
| C-learning                                              |                                                                                                    | 字部高太郎 UTSUNOMIYA T | $\rightarrow$ |
| Course List<br>Global Management/Global 8<br>Management | Top > Global Management/G···<br>Course Code [B100017]<br>@ Global Management/Global Management (isten)(前期) 🔅 🚽 |                    | T             |
|                                                         | Questionnaires                                                                                                 |                    |               |
|                                                         | Quizzes                                                                                                    |                    |               |
|                                                         | Exercises                                                                                                    |                    |               |

At the name tag on the upper right corner, you can select "Japanese/English", "Log out", and change your name for display in "Account settings".

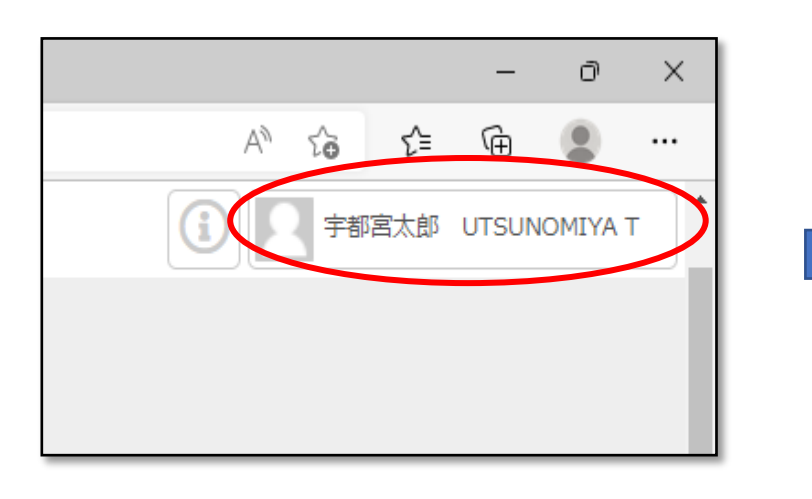

| 2 | 宇都宮太郎 UTSUNOM                                                                                                    | IYA T |  |
|---|----------------------------------------------------------------------------------------------------|-------|--|
|   | <ul> <li>● 宇都宮太郎 UTSUN<br/>Taro</li> <li>② 2024/04/23 13:47</li> <li>③ 日本語   English ◇</li> <li>③ Default ◇   White</li> </ul> | omiya |  |
|   | Account settings                                                                                                    | >     |  |
|   | Handbook (JPN)                                                                                                    | >     |  |
|   | Log out                                                                                                    | >     |  |
|   |                                                                                                    |       |  |
|   |                                                                                                    |       |  |

## On <u>the main page</u>, you can find

several menus.

These five are important and you will use.

"Questionnaires"

"Quizzes"

"Teaching & Learning materials" "Bulletin Board"

"Assignments"

"Message Box"

We do not use the other menus.

In each lecture, 60 minutes is for listening and/or reading of ondemand teaching materials, and 30 minutes is to **answer** a choicestyle test in "Quizzes" OR write a report in "<u>Assignments</u>", depending on the lecture. From the listed menus, at first, click "Teaching & Learning Materials" and get learning materials as teacher's presentation.

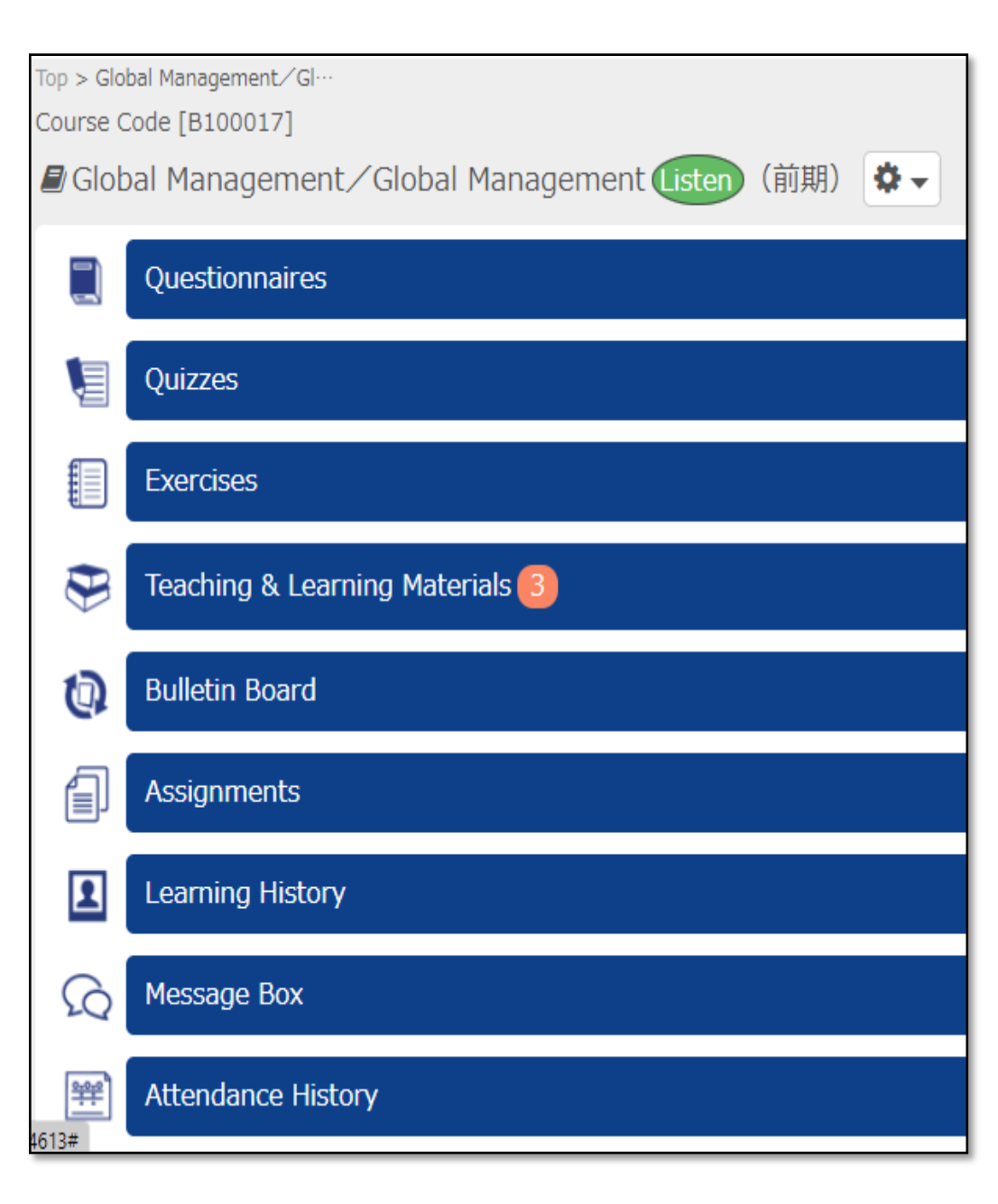

"Questionnaires" In "Questionnaires", you will be asked to complete a number of questionnaires about the course. In particular, for the real-time Zoom lectures on 2nd June and 18th July, there will be a pre-course questionnaire that you must complete.

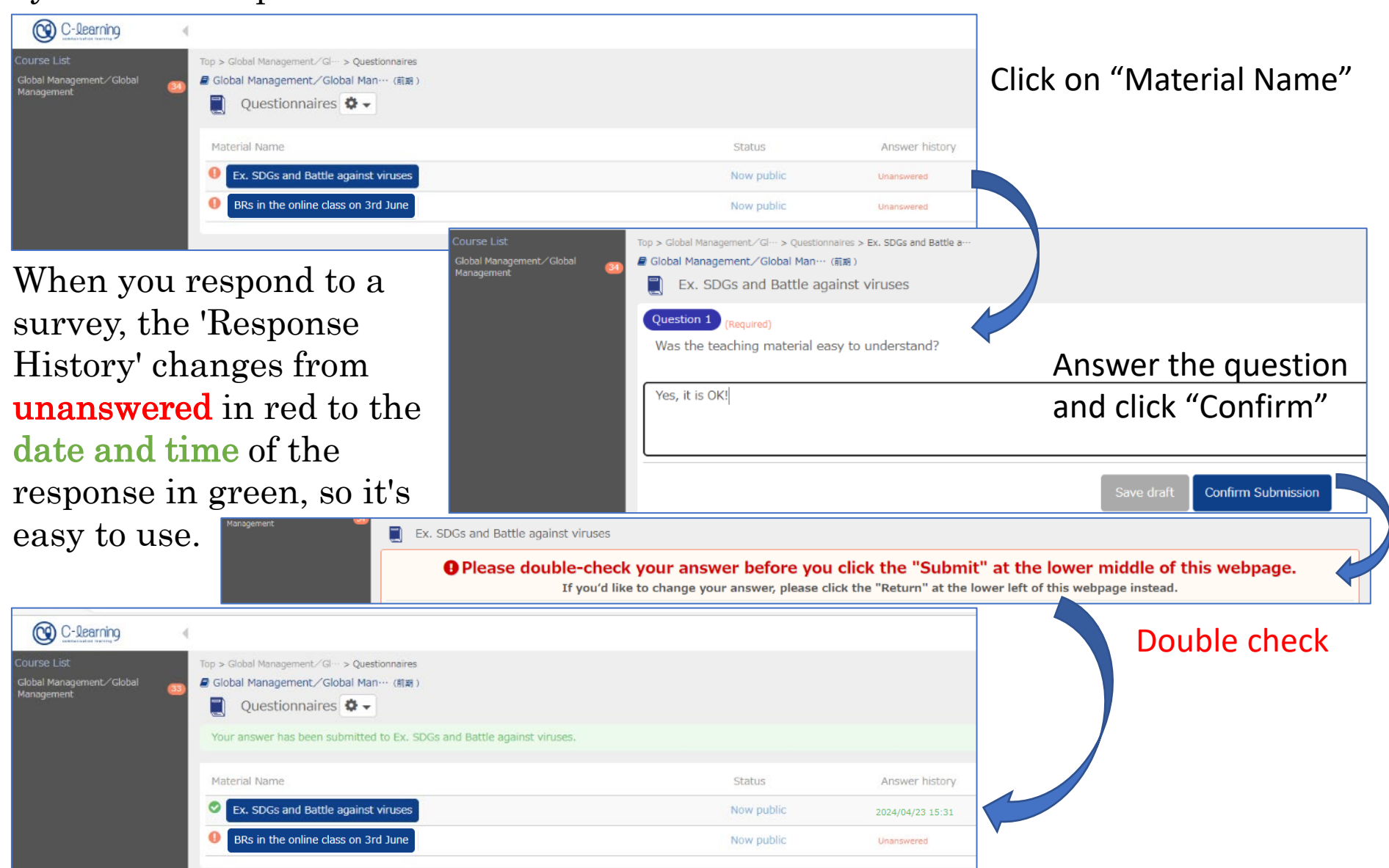

# <u>"Teaching & Learning Materials"</u>

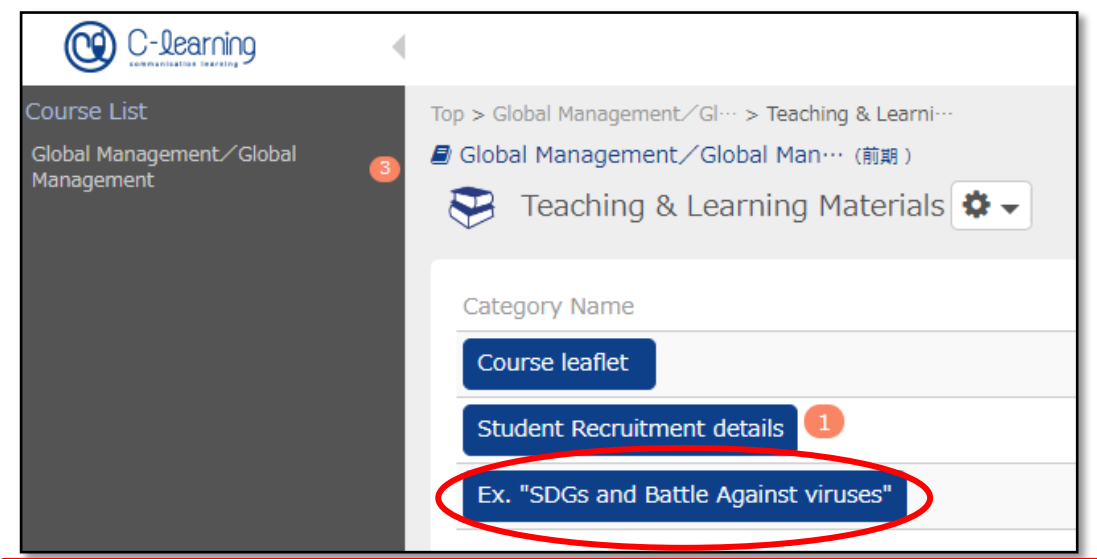

For example, click "Ex. SDGs and Battle Against Viruses" and then you can get a PDF file titled "SDGs and Battle against viruses" and YouTube video is available. <u>After 2nd June</u>, 15 lecture boxes will appear like the right side and you can get some files or URL of learning materials for each lecture.

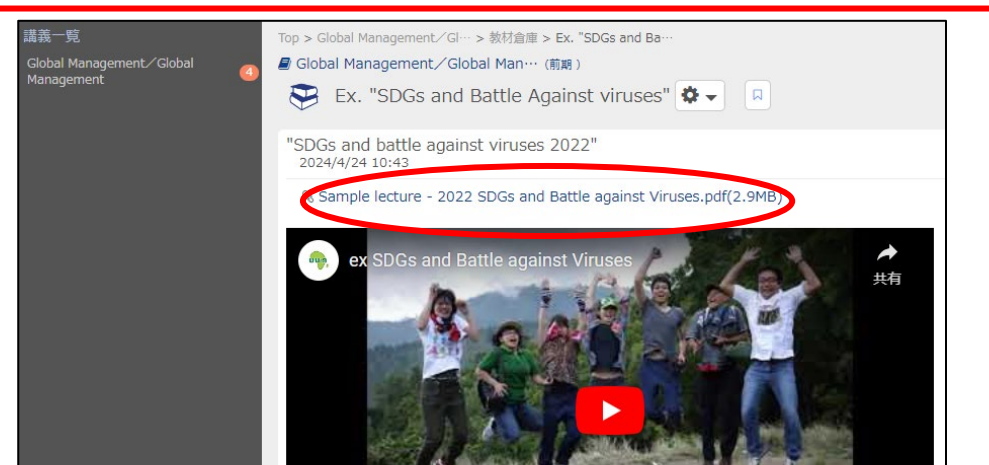

| Showing 1 to 18 of 18 enteirs            |
|------------------------------------------|
| Category Name                            |
| Course leaflet                           |
| Student Recruitment details              |
| Ex. "SDGs and Battle Against viruses"    |
| 1. Introduction & Tutorial               |
| 2. AfCFTA, women and youth (Ateka,JKUAT) |
| 3. Data Science and SDGs (Mutua, MUST)   |
| 4. Sustainable Food (Getachew, AAU)      |
| 5. Forgotten indigenous crop (John,UDSM) |
| 6. Functional Foods (Matemu, NM-AIST)    |
| 7. Find underutilized crops (Samuel, UG) |
| 8.Poetry, Language, World (Igarashi, UU) |
| 9. Long-distance care (Nakagawa, UU)     |
| 10. Unused local biomass (Sato, UU)      |
| 11. Transnationalism (Lee, UU)           |
| 12. Humanitarian Aid (Arjon, UU)         |
| 13. Landslide disaster (Sakai, UU)       |
| 14. Plant root & environment (Koyama,UU) |
| 15. Reflection and wrap-up               |

## <u>"Assignments"</u>

Click "Assignments" and move to the next page where you can find the titles of the lecture. For example, click "Ex. SDGs and Battle Against Viruses" . "Assignments" is a kind of report for the lecture. So, write a report in about 300 words directly in the box and then submit it.

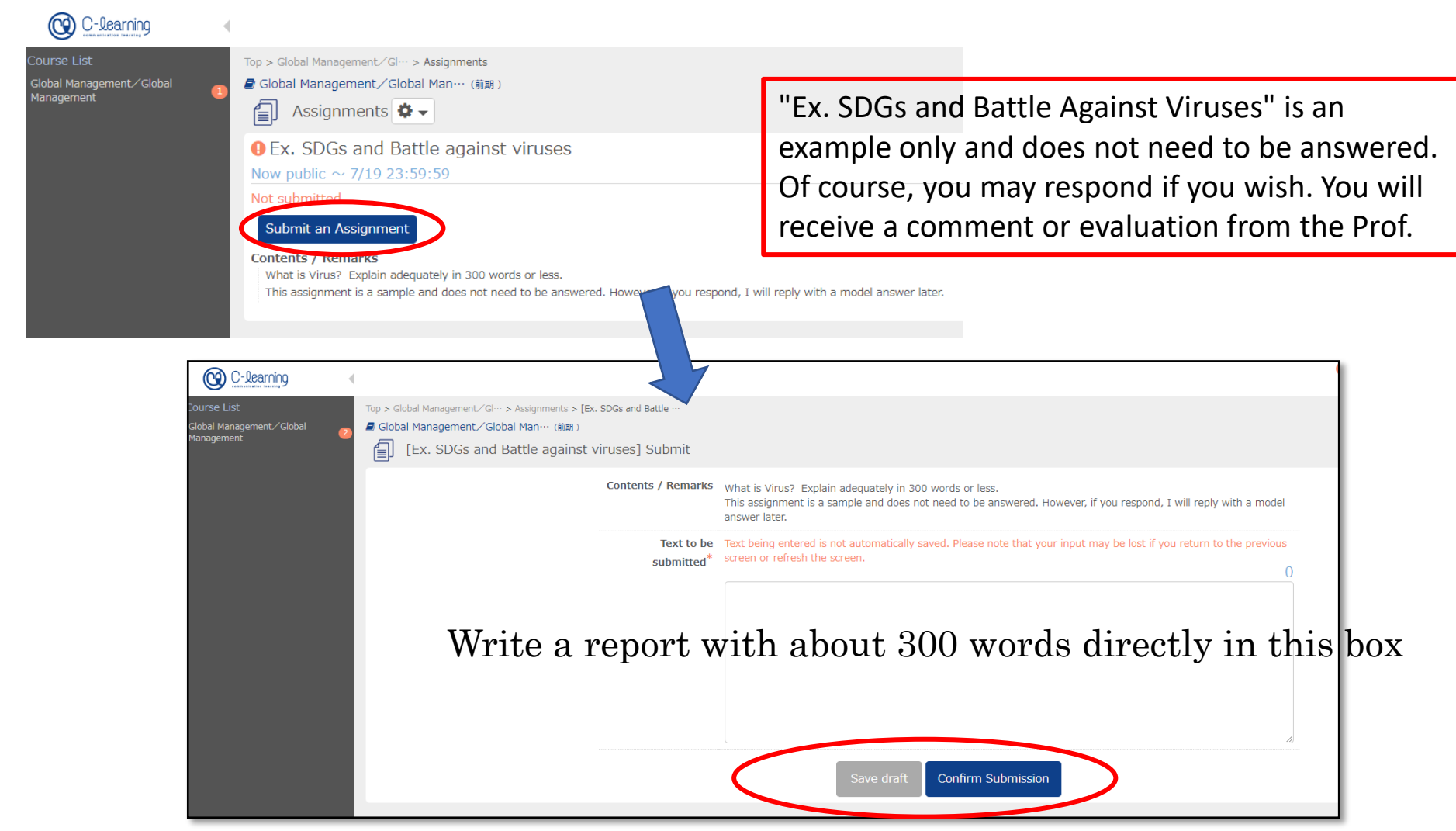

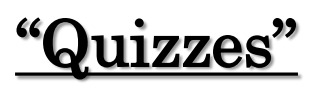

Click "Quizzes" and move to the next page where you can find the titles of the lecture. For example, click "Ex. SDGs and Battle Against Viruses" and then you can get "Question".

"Quizzes" is a choice-style test for the lecture. So, choose the right choice(s) and then submit.

|                                                       |       |                                                                                           |                                  |                           |                     |                  |                     | と う で 新客 太良                   | β UTSUNOMIYA T |
|-------------------------------------------------------|-------|-------------------------------------------------------------------------------------------|----------------------------------|---------------------------|---------------------|------------------|---------------------|-------------------------------|----------------|
| Course List<br>Global Management/Global<br>Management | Top : | > Global Management/Gl··· > Quizzes<br>lobal Management/Global Man··· (前期)<br>Quizzes 🍄 🗸 |                                  |                           |                     |                  |                     |                               |                |
|                                                       | Т     | itle                                                                                      |                                  | Status                    | Ranking             | Points           | Answer time         | Answer Date                   |                |
|                                                       |       | Ex. SDGs and battle against viruses                                                       |                                  | Now public                | _                   | _                | _                   | Unanswered                    |                |
| C-learning                                            |       |                                                                                           |                                  |                           |                     |                  |                     |                               |                |
| Course List                                           |       | Top > Global Management/Gl··· > Oui                                                       | zzes > Ex. SDGs and battle …     |                           |                     |                  |                     |                               |                |
| Global Management/Global                              | 4     | 🗐 Global Management ⁄ Global Ma                                                           | an…(前期)                          |                           |                     |                  |                     |                               |                |
| Management                                            |       | Ex. SDGs and battle                                                                       | e against viruses                |                           |                     |                  |                     |                               |                |
|                                                       |       | Please note that since the conten                                                         | ts of the answers you are giving | are automatically saved p | eriodically, openir | ng multiple test | screens may prevent | you from submitting them corr | ectly.         |
|                                                       |       | Question.1                                                                                |                                  |                           |                     |                  |                     |                               |                |
|                                                       |       | How many goals are the                                                                    | e in SDGs?                       |                           |                     |                  |                     |                               |                |
|                                                       |       | 0 16                                                                                      |                                  |                           |                     |                  |                     |                               |                |
|                                                       |       | 0 17                                                                                      |                                  |                           |                     |                  |                     |                               |                |
|                                                       |       | 0 18                                                                                      |                                  |                           |                     |                  |                     |                               |                |
|                                                       |       | O 19                                                                                      |                                  |                           |                     |                  |                     |                               |                |
|                                                       |       | 0 20                                                                                      |                                  |                           |                     |                  |                     |                               |                |
|                                                       |       |                                                                                           |                                  |                           |                     | Confirm Subr     | nission             |                               |                |
|                                                       |       |                                                                                           |                                  |                           |                     |                  |                     |                               |                |

## <u>"Bulletin Board"</u>

## "Bulletin Board" will be set up after the first lecture.

In **"Bulletin Board"**, some boxes have been created according to the breakout rooms of the zoom in first lecture and 15 boxes have been created with the same title to each "Category Name" of "Teaching and Learning Materials".

Students can ask questions and discuss with the lecturers and other students in each box in a chat format.

Since there are many students attending this international course, students will ask questions using C-learning instead of e-mail.

Professors can put some questions in "Questionnaires" if necessary, not as an exam.

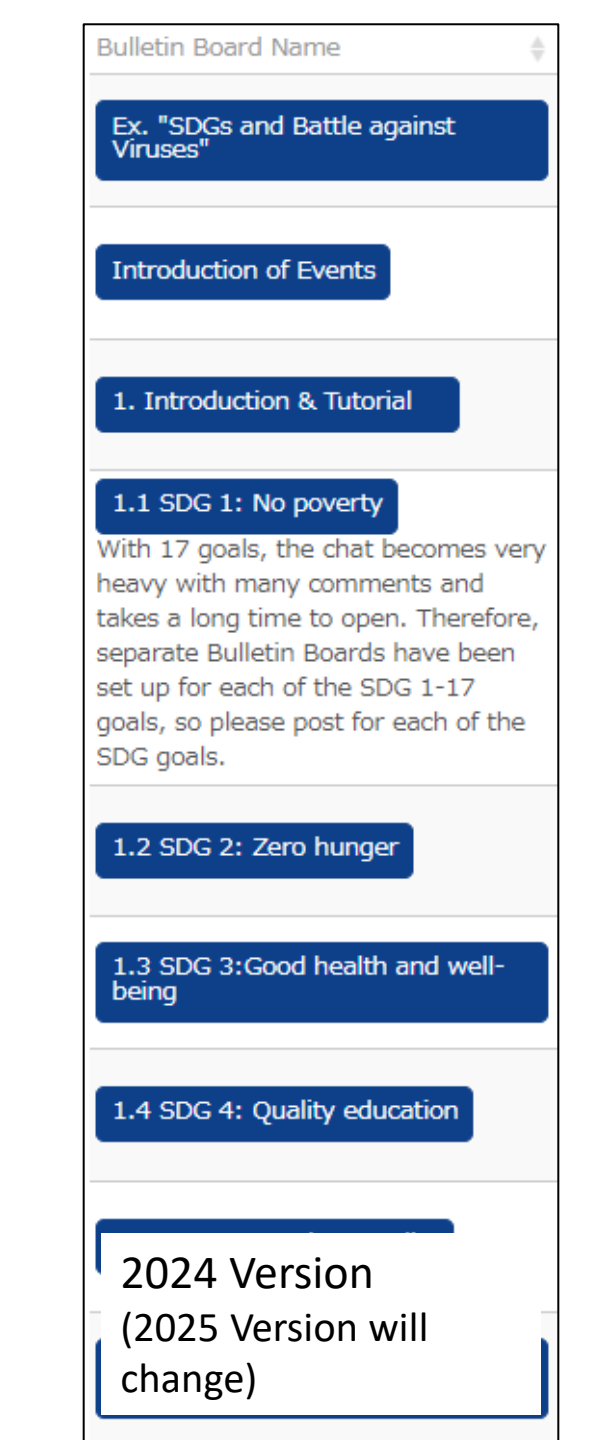

## <u>"Message Box"</u>

"Message Box" receives a mass email for all students, so be sure to read it when you recognize to receive something.

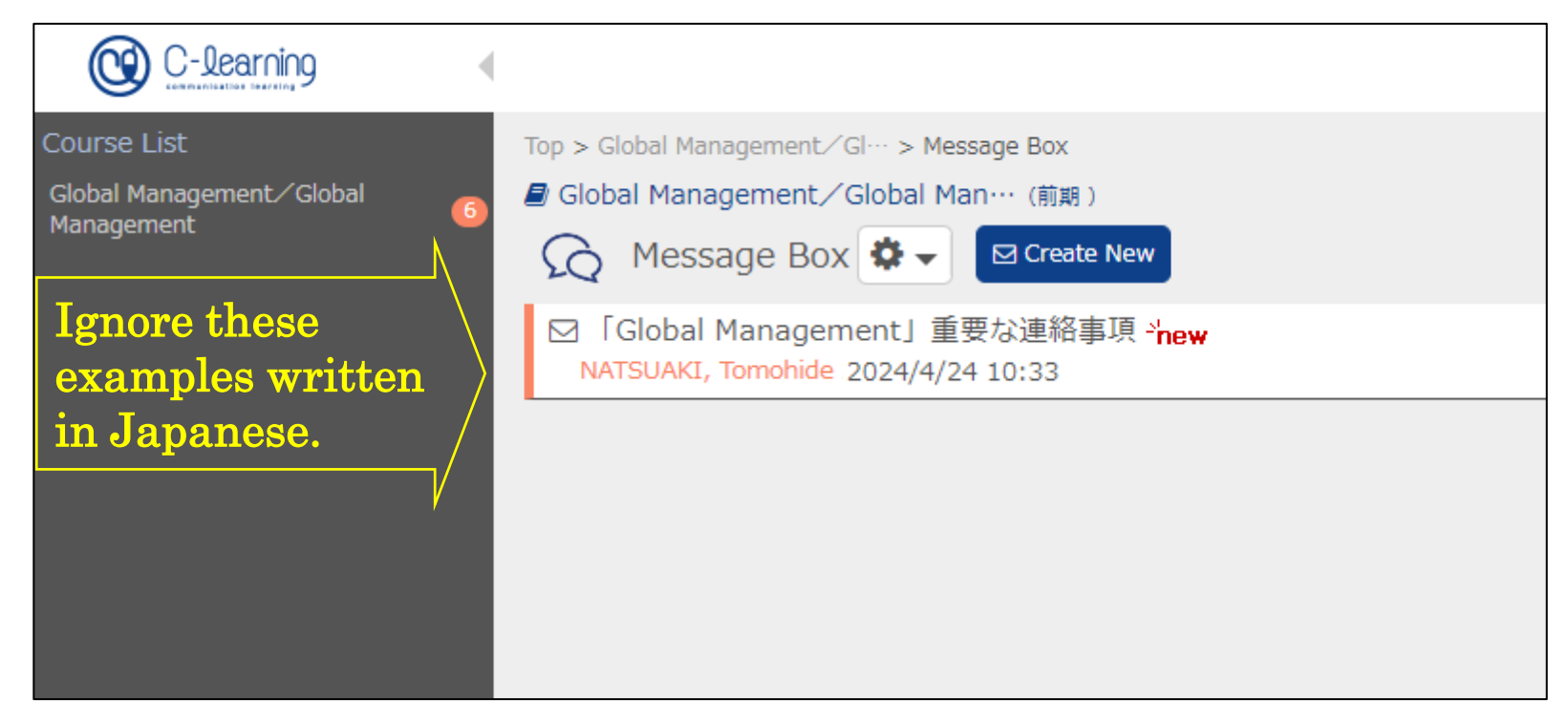

## Significant Matters 2 (Please check each $\Box$ by 19th July)

- One lecture is 90 min including 60 min for presentation by professors and 30min for students to submit a report to <u>Assignments</u> or answer <u>Quizzes</u> via C-learning.
- In "Teaching & Learning Materials" 15 boxes with "Category Name" for each lecturer contain the teaching materials like video, PDF, audio, PowerPoint files or URL.
- Each lecturer assigns a report (about 300 words) in <u>Assignments</u>, or a choice-style test in <u>Quizzes</u>. In the case of report, students will submit a report (about 300 words) which will be scored on a scale of <u>10 points</u>. The deadline for students to submit a report or a choice-style test is <u>July 19th</u>, except the final real-time lecture held on July 19th.

**Questionnaires** for **the final lecture** on July 18th will be closed on July 25th.

- □ The <u>final real-time lecture on July 18th</u> is the discussion. Zoom is open from 17:00 Japan time (11:00 EA Time; 8:00 Ghana time), so please enter the zoom while checking the connection. <u>The lecture will start at 17:40 (11:40 EA Time; 8:40 Ghana time)</u>
- Each lecture will be scored on a scale of 10 points, and "6 points or more" will be used as the guideline for passing. Since there are 15 lectures, the <u>Certificate</u> will be issued to students who have scored 90 points or more out of a total of 150 points.
- □ Sharing of Zoom URL is prohibited.
- □ When participating in zoom, please check the notation of your name: Name + university abbreviation. ex. Utsunomiya Taro (UU)
- During the lecture, mute the microphone except in the breakout room (group discussion) or when you are nominated to speak. The lecture will be recorded. You can turn off the camera except for the commemorative photo and breakout room.
- Recording, sharing of URLs and lecture materials, slander in chat, and disclosure of information about participants are strictly prohibited.